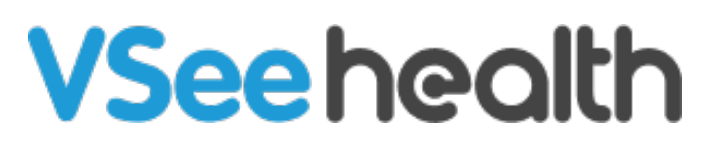

Knowledgebase > VSee Clinic for Providers > How to Use the Drag-and-Drop Feature

How to Use the Drag-and-Drop Feature

Jay-Ileen (Ai) - 2023-02-07 - VSee Clinic for Providers

The Drag-and-Drop appointment feature allows you to drag an appointment on the VSee calendar and drop it to another date and time slot to reschedule the selected visit.

## How to Drag-and-Drop a Visit

| VSee Clinic Dashboard Patients Schedule Health e-Rx |              |           |         |                                  |                                  |                                  |                                  |               |            |  |  |
|-----------------------------------------------------|--------------|-----------|---------|----------------------------------|----------------------------------|----------------------------------|----------------------------------|---------------|------------|--|--|
| SCHEDULE                                            | < >          | Feb 5 – 1 | 1, 2023 |                                  | Today                            | Month                            | Week Day                         | + CREAT       | E          |  |  |
| (UTC-08:00) Pacific Time                            | •            | 5 Sun     | 6 Mon   | <b>7</b> Tue                     | 8 Wed                            | 9 Thu                            | <b>10</b> Fri                    | <b>11</b> Sat |            |  |  |
| Time division                                       | 2:30 PM      |           |         | Dr. Sarah Miller<br>VSee Academy | Dr. Sarah Miller<br>VSee Academy | Dr. Sarah Miller<br>VSee Academy | Dr. Sarah Miller<br>VSee Academy |               | <b>• •</b> |  |  |
| 10 🗸 Minutes                                        | 3:00 PM      |           |         |                                  |                                  |                                  |                                  |               | •          |  |  |
| Show consultations                                  | )<br>3:30 PM |           |         |                                  |                                  |                                  |                                  |               | -          |  |  |
| Legend ∧<br>✓ Open slot (one-<br>one)               | 4:00 PM      |           | [       | 4:00 PM - 4:15 PM                |                                  |                                  |                                  |               |            |  |  |
| ✓ Open slot<br>(group)                              | 4:30 PM      |           |         |                                  |                                  |                                  |                                  |               |            |  |  |
| Confirmed (one-<br>one)                             | 5:00 PM      |           |         |                                  |                                  |                                  |                                  |               |            |  |  |
| Confirmed (group)                                   |              |           |         |                                  |                                  |                                  |                                  |               | •          |  |  |

1. Select the appointment.

2. Drag and drop it to the desired new date and time slot.

| VSee Clir                | nic Da    | shboard P    | atients Sch | nedule Heal        | th e-Rx                     |                   | <b>ب</b>      | )r. Sarah Mille | 🔻          |
|--------------------------|-----------|--------------|-------------|--------------------|-----------------------------|-------------------|---------------|-----------------|------------|
| SCHEDULE                 | < >       | Feb 5 – 1    | 1, 2023     |                    | Today                       | Month             | Week Day      | + CREAT         | E          |
| (UTC-08:00) Pacific Time | • •       | <b>5</b> Sun | 6 Mon       | <b>7</b> Tue       | 8 Wed                       | <b>9</b> Thu      | <b>10</b> Fri | <b>11</b> Sat   | -          |
|                          | •         |              |             | VSee Academy       | VSee Academy                | VSee Academy      | VSee Academy  |                 | •          |
| Time division            | 3:30 PM   |              |             |                    |                             |                   |               |                 | <b>4</b> 7 |
| 10 🗸 Minutes             |           |              |             |                    |                             |                   |               |                 |            |
| ✓ Show                   | 4:00 PM   |              |             |                    |                             | 4:00 PM - 4:15 PM | J             |                 |            |
| consultations            |           |              |             | Visit<br>VSee      | Name:<br>Academy            |                   |               |                 |            |
|                          | 4:30 PM   |              |             | Appo               | ointment                    |                   |               |                 |            |
| Legend ^                 |           |              |             | <u>Whe</u><br>02/0 | <u>n</u> :<br>7/2023        |                   |               |                 |            |
| Open slot (one-<br>one)  | 5:00 PM   |              |             | 04:0<br>Prov       | 0 PM<br>ider: Dr.<br>Miller |                   |               |                 |            |
| Open slot                |           |              |             | Men                | ibers:                      |                   |               |                 |            |
| (group)                  | 5:30 PM   |              |             | Ailee              | n White                     |                   |               |                 |            |
| Confirmed (one-<br>one)  | ( 00 P) ( |              |             |                    |                             |                   |               |                 |            |
| Confirmed                | 6:00 PM   |              |             |                    |                             |                   |               |                 | •          |

As soon as you drop or release the selected appointment, a pop-up window will appear.

| The visit will be     | rescheduled to       | Thu 02/09/2023         | 04:00 PM |                   |        |         |
|-----------------------|----------------------|------------------------|----------|-------------------|--------|---------|
| Patient               | Aileen W             | /hite                  |          |                   |        |         |
| Visit Option          | 15-min C             | Consultation           |          |                   |        |         |
| All participants      | of the visit will be | notified of the change |          |                   |        |         |
| Advanced              |                      |                        |          |                   | Cancel | Confirm |
| Minutes               | 3:00 PM              |                        |          |                   |        |         |
| างพ                   | •                    |                        |          |                   |        |         |
| onsultations          | 3:30 PM              |                        |          |                   |        |         |
| 1 ^                   | 4.00 PM              |                        |          | 4:00 PM - 4:15 PM |        |         |
| pen slot (one-<br>ne) |                      |                        |          |                   |        |         |
| pen slot<br>roup)     | 4:30 PM              |                        |          |                   |        |         |
| onfirmed (one-        | 5:00 PM              |                        |          |                   |        |         |

You are still able to edit again the date and time in this section.

|                      |                        |                        |          |                   |        | ×       |
|----------------------|------------------------|------------------------|----------|-------------------|--------|---------|
| The visit will be    | rescheduled to         | Thu 02/09/2023         | 04:00 PM |                   |        |         |
| Patient              | Aileen Wh              | nite                   |          |                   |        |         |
| Visit Option         | 15-min Co              | onsultation            |          |                   |        |         |
| All participants     | of the visit will be r | notified of the change |          |                   | Cancel | Confirm |
|                      |                        |                        |          |                   |        |         |
| ✓ Minutes            | 3:00 PM                |                        |          |                   |        |         |
| Show consultations   | 3:30 PM                |                        |          |                   |        |         |
| nd 🔨                 |                        |                        |          |                   |        |         |
| Open slot (one-      | 4:00 PM                |                        |          | 4:00 PM - 4:15 PM |        |         |
| Open slot<br>(group) | 4:30 PM                |                        |          |                   |        |         |
| Confirmed (one-      | 5:00 PM                |                        |          |                   |        |         |
| Confirmed<br>(group) |                        |                        |          |                   |        |         |

If you want to edit more details of the visit, click on Advanced.

| <b>VSee Clir</b>        | Edit Visit                                                        | ×        | Dr. Sarah Mille 🔻 |
|-------------------------|-------------------------------------------------------------------|----------|-------------------|
|                         | Visit Name *                                                      | Edit     |                   |
| SCHEDULE                | VSee Academy Appointment                                          |          | + CREATE          |
| Timezone                | Time *                                                            |          | 44                |
| (UTC-08:00) Pacific Tim | Now Later Thu 02/09/2023 04:00 PM                                 |          | 11 Sat            |
| Time division           | Does not repeat 🗸                                                 |          |                   |
| 10 V Minutes            | Visit Type *                                                      |          |                   |
| Show consultations      | Video Phone In Person                                             |          |                   |
| Legend ^                | Visit Option                                                      |          |                   |
| Open slot (one-one)     | Individual 15-min Consultation                                    | + New    |                   |
| Confirmed (one-one)     | Add Patient *                                                     |          |                   |
| Confirmed (group)       | Aileen White (ileen.test@gmail.com) ×                             | + New    |                   |
| Missed                  |                                                                   |          |                   |
| Completed               | Patient will be notified automatically via email and text message |          |                   |
| Canceled                | MORE OPTIONS                                                      |          |                   |
|                         | + More provider + Other guest + Reminder                          |          |                   |
|                         | Cancel                                                            | Continue | · ·               |

The Edit Visit window will appear for you to edit more information of the visit.

| VSee Clir               | Edit Visit                                                        | ×        | Dr. Sarah Mille 🔻 |
|-------------------------|-------------------------------------------------------------------|----------|-------------------|
|                         | Visit Name *                                                      | Edit     |                   |
| SCHEDULE                | VSee Academy Appointment                                          |          | + CREATE          |
| Timezone                | Time *                                                            |          |                   |
| (UTC-08:00) Pacific Tim | Now         Later         Thu 02/09/2023         04:00 PM         |          | 11 Sat            |
| Time division           | Does not repeat 🗸                                                 |          |                   |
| 10 V Minutes            | Visit Type *                                                      |          |                   |
| Legend ^                | Visit Option*                                                     |          |                   |
| Open slot (group)       | Individual 15-min Consultation                                    | + New    |                   |
| Confirmed (one-one)     | Add Patient *                                                     |          |                   |
| In Progress             | Aileen White (ileen.test@gmail.com) ×                             | + New    |                   |
| Missed                  |                                                                   |          |                   |
| Completed               | Patient will be notified automatically via email and text message |          |                   |
| Canceled                | MORE OPTIONS                                                      |          |                   |
|                         | + More provider + Other guest + Reminder                          |          |                   |
|                         | Cancel                                                            | Continue | · ·               |

3. Click on Confirm to save changes.

Note: If you did not confirm the visit, there will be no changes saved to the existing appointment and it will return to its original date and time slot.

|       |                   |                      |                        |       |      |                   |        | ×       |
|-------|-------------------|----------------------|------------------------|-------|------|-------------------|--------|---------|
|       | The visit will be | rescheduled to       | Thu 02/09/2023         | 04:00 | ) PM |                   |        |         |
|       | Patient           | Aileen Wh            | ite                    |       |      |                   |        |         |
| · ·   | Visit Option      | 15-min Co            | onsultation            |       |      |                   |        |         |
|       |                   |                      |                        |       |      |                   |        |         |
|       | All participants  | of the visit will be | notified of the change |       |      |                   |        | <b></b> |
|       | Advanced          |                      |                        |       |      |                   | Cancel | Confirm |
| _     |                   |                      |                        |       |      |                   |        |         |
| ~     | Minutes           | 3:00 PM              |                        |       |      |                   |        |         |
| Shov  | N                 | •                    |                        |       | _    |                   |        |         |
| cons  | ultations         | 3:30 PM              |                        |       |      |                   |        |         |
|       |                   |                      |                        |       |      |                   |        |         |
| end 🗸 | `                 | 4:00 PM              |                        |       |      | 4:00 PM - 4:15 PM |        |         |
| Ope   | n slot (one-      |                      |                        |       |      |                   |        |         |
| One   | n slot            | 4:30 PM              |                        |       |      |                   |        |         |
| (grou | up)               |                      |                        |       |      |                   |        |         |
| Cont  | firmed (one-      | 5.00 PM              |                        |       |      |                   |        |         |
| one)  |                   | 5.00 PM              |                        |       |      |                   |        |         |
| Cont  | firmed            |                      |                        |       |      |                   |        |         |

Once confirmed, you will see a notification informing that the new visit has been confirmed.

*Note: For group appointments, all participants of the visit will be notified of the change.* 

| VSee Clini                | C Da    |                    | 🗙 👂 🐧 Dr. Sarah Mille 🕶                    |   |
|---------------------------|---------|--------------------|--------------------------------------------|---|
|                           | -       |                    | New Visit Confirmed                        | - |
| SCHEDULE                  | < >     | Visit Name         | VSee Academy Appointment /eek Day + CREATE |   |
| Timezone                  |         | Time               | Thu, Feb 09, 2023 04:00 PM (PST)           |   |
| (UTC-08:00) Pacific Tim 💙 |         | Visit Type         | Video 10 Fri 11 Sat                        |   |
| Time division             | 2:30 Pi | Visit Option       | 15-min Consultation Academy                |   |
| 10 v Minutes              |         | Patient            | Aileen White                               | 4 |
|                           | 3:00 PI | Provider           | Dr. Sarah Miller                           |   |
| Show consultations        | •       | Room               | VSee Clinic                                |   |
| Legend ^                  | 3:30 PI |                    |                                            |   |
| Open slot (one-           | 4.00 PI | Telephone:         | +1.209.370.2123                            |   |
| Open slot (group)         | 4.0011  | Meeting PIN:       | 763523                                     |   |
| Confirmed (one-<br>one)   | 4:30 Pi | Guest invite link: | https://vsee-                              |   |
| Confirmed (group)         |         |                    | 64b7 (2)Copy                               |   |
| In Progress               | 5:00 PI |                    |                                            |   |
| Missed                    |         |                    | m 🖡 🕼 🛃 Go To Visit Page                   |   |
| Completed                 | 5:30 Pi |                    |                                            |   |
| Canceled                  |         |                    |                                            |   |

## How to Drag-and-Drop a Recurring Visit

1. Select one of the recurring visits.

| VSee Clinic Dashboard Patients Schedule Health e-Rx |         |           |          |                                  |                                  |                                  |                                  |               |     |  |  |
|-----------------------------------------------------|---------|-----------|----------|----------------------------------|----------------------------------|----------------------------------|----------------------------------|---------------|-----|--|--|
| SCHEDULE                                            | < >     | Feb 5 – 2 | 11, 2023 |                                  | Today                            | Month                            | Week Day                         | + CREATE      |     |  |  |
| (LITC 08:00) Pacific Time                           |         | 5 Sun     | 6 Mon    | <b>7</b> Tue                     | 8 Wed                            | 9 Thu                            | 10 Fri                           | <b>11</b> Sat | ^   |  |  |
| Time division                                       | 2:30 PM |           |          | Dr. Sarah Miller<br>VSee Academy | Dr. Sarah Miller<br>VSee Academy | Dr. Sarah Miller<br>VSee Academy | Dr. Sarah Miller<br>VSee Academy |               | · · |  |  |
| 10 🖌 Minutes                                        | 3:00 PM |           |          |                                  |                                  |                                  |                                  |               | •   |  |  |
| Show consultations                                  | 3:30 PM |           |          |                                  | -                                |                                  |                                  |               |     |  |  |
| Legend ∧<br>✓ Open slot (one-<br>one)               | 4:00 PM |           |          |                                  |                                  | 4:00 PM - 4:15 PM                |                                  |               |     |  |  |
| ✓ Open slot<br>(group)                              | 4:30 PM |           |          | 4:30 PM - 4:45 PM                |                                  | 4:30 PM - 4:45 PM                |                                  |               |     |  |  |
| Confirmed (one-<br>one)                             | 5:00 PM |           |          |                                  |                                  |                                  |                                  |               |     |  |  |
| Confirmed<br>(group)                                |         |           |          |                                  |                                  |                                  |                                  |               | •   |  |  |

2. Drag and drop it to the desired new date and time slot.

| VSee Clin                               | nic Da  | ashboard P | atients Scł | nedule              | Heal                                 | th e-R                                  | bx             |                                  | ۰ و                              | )r. Sarah Mille. | . •      |
|-----------------------------------------|---------|------------|-------------|---------------------|--------------------------------------|-----------------------------------------|----------------|----------------------------------|----------------------------------|------------------|----------|
| SCHEDULE                                | < >     | Feb 5 – 1  | 1, 2023     |                     |                                      | Today                                   | y              | Month                            | Week Day                         | + CREAT          |          |
| Timezone                                |         | _          |             | _                   |                                      | -                                       |                | •                                | 10                               |                  | *        |
| (UTC-08:00) Pacific Time                | ~       | 5 Sun      | 6 Mon       | /                   | Tue                                  | 8w                                      | ed             | 9 Thu                            | <b>10</b> Fri                    | <b>11</b> Sat    | - 🗖      |
| Time division                           | 2:30 PM |            |             | Dr. Sara<br>VSee Ac | h Miller<br>ademy                    | Dr. Sarah N<br>VSee Acad                | Miller<br>Iemy | Dr. Sarah Miller<br>VSee Academy | Dr. Sarah Miller<br>VSee Academy |                  | <b>^</b> |
| 10 V Minutes                            | 3:00 PM |            |             |                     |                                      |                                         |                |                                  |                                  |                  | 1        |
| consultations                           | 3:30 PM |            |             |                     |                                      |                                         |                |                                  |                                  |                  |          |
| Legend A                                |         |            |             |                     |                                      |                                         |                |                                  |                                  |                  |          |
| Open slot (one-<br>one)                 | 4:00 PM |            |             |                     | Visit Na<br>VSee Ac<br>Appoint       | <u>me</u> :<br>ademy<br>ment            |                | 4:00 PM - 4:15 PM                |                                  |                  |          |
| <ul><li>Open slot<br/>(group)</li></ul> | 4:30 PM |            |             |                     | <u>When</u> :<br>02/07/2<br>04:30 Pl | 023<br>M                                |                | 4:30 PM - 4:45 PM                |                                  |                  |          |
| Confirmed (one-<br>one)                 | 5:00 PM |            |             | 5:00 PM             | Provide<br>Sarah M<br>Member         | <u>r</u> : Dr.<br>iller<br>r <u>s</u> : |                |                                  |                                  |                  |          |
| Confirmed                               |         |            | l           |                     | Aileen V<br>Brianna                  | Vhite,                                  |                |                                  |                                  |                  | •        |

As soon as you drop or release the selected appointment, a pop-up window will appear.

You are still able to edit again the date and time in this section.

| (UTC-                                                                                                    | -08:00) Pacific Time 🗸           | , D Sun                                                                             | O Mon                                              | / Tue             | 8 Wed      | 7 Thu | IU Fri | L L Sat |     |
|----------------------------------------------------------------------------------------------------|----------------------------------|-------------------------------------------------------------------------------------|----------------------------------------------------|-------------------|------------|-------|--------|---------|-----|
| Time<br>10                                                                                                    | The visit will be reso<br>Weekly | cheduled to                                                                         | 02/07/2023<br>1 week(s)                            | 05:00 P<br>on S M | M<br>T W T | FS    |        | ×       |     |
| <b>√</b>                                                                                                    | ends on Tue (                    | 02/14/2023                                                                          |                                                    |                   |            |       |        |         |     |
| Lege                                                                                                    | Patient                          | Group Aileen Wi                                                                     | nite, Brianna Willia                               | ims               |            |       |        |         |     |
| <b>V</b>                                                                                                    | Visit Option                     | Group Consultation                                                                  | n                                                  |                   |            |       |        |         | ÷., |
| <ul> <li>Image: A start of the start of the start of</li></ul> | Update options                   | <ul> <li>This appointme</li> <li>This and follow</li> <li>All appointmer</li> </ul> | ent only<br>ing appointments<br>its in this series |                   |            |       |        |         | •   |
|                                                                                                    | All participants of t            | he visit will be notified                                                           | of the change                                      |                   |            |       |        |         |     |
|                                                                                                    | Advanced                         |                                                                                     |                                                    |                   |            |       | Cancel | Confirm | •   |
| V Ir                                                                                                    | n Progress                       |                                                                                     |                                                    |                   |            |       |        |         |     |
| V M                                                                                                    | lissed                           |                                                                                     |                                                    |                   |            |       |        |         |     |
| C                                                                                                    | Completed                        |                                                                                     |                                                    |                   |            |       |        |         |     |
| c                                                                                                    | anceled                          |                                                                                     |                                                    |                   |            |       |        |         |     |
|                                                                                                    |                                  |                                                                                     |                                                    |                   |            |       |        |         |     |
|                                                                                                    |                                  |                                                                                     | P                                                  | owered by VSee    |            |       |        |         |     |

However, you are unable to edit the other fields below the date and time. These fields are greyed out or unclickable.

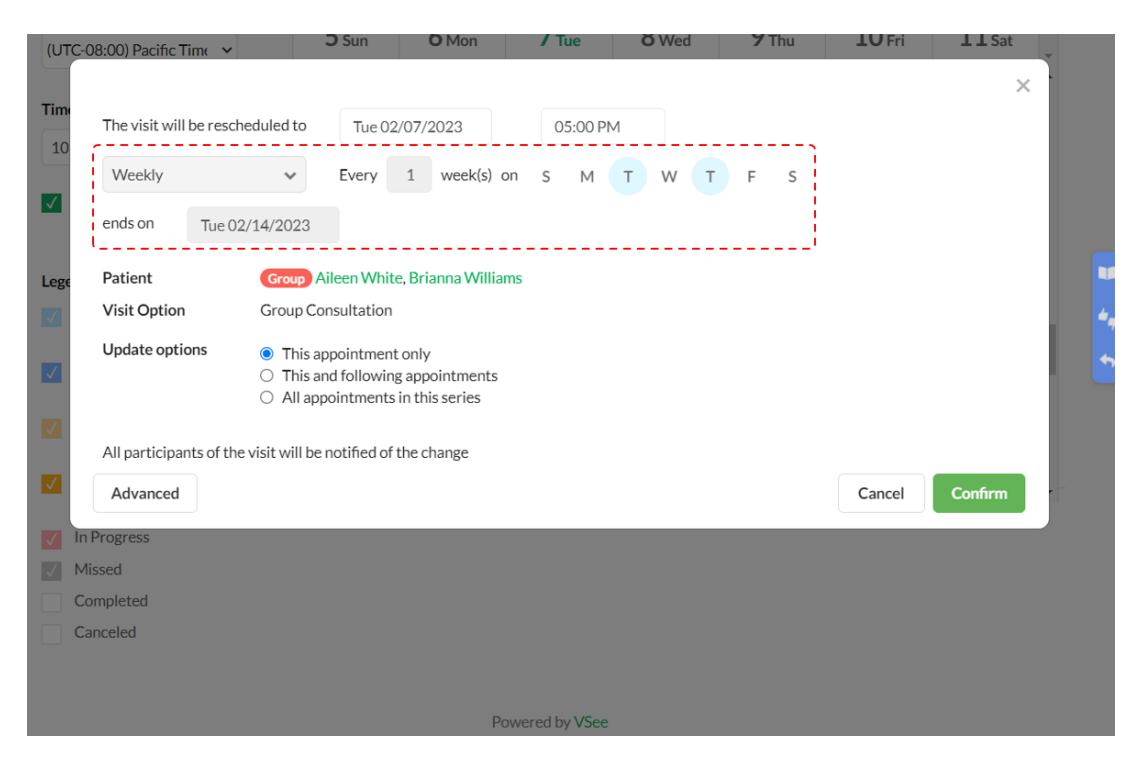

It is optional for you to edit the Update options field.

| (UT          | C-08:00) Pacific Time 🗸 |                                                                 | <b>O</b> Sun                                 | O Mon                                | / Tue         | 8 Wed      | <b>7</b> Thu | <b>LU</b> Fri | L L Sat | <b>.</b> |
|--------------|-------------------------|-----------------------------------------------------------------|----------------------------------------------|--------------------------------------|---------------|------------|--------------|---------------|---------|----------|
| Time<br>10   | The visit will be reso  | cheduled to                                                     | Tue 02/0                                     | 07/2023<br>1 week(s) or              | 05:00 F       | M<br>T W T | F S          |               | ×       |          |
| ✓            | ends on Tue (           | 02/14/2023                                                      |                                              |                                      |               |            |              |               |         |          |
| Lege         | Patient                 | Group Ai                                                        | leen White,                                  | Brianna William                      | S             |            |              |               |         |          |
| $\checkmark$ | Visit Option            | Group Cor                                                       | nsultation                                   |                                      |               |            |              |               |         | 4,       |
| <b>V</b>     | Update options          | <ul> <li>This ap</li> <li>This an</li> <li>All apped</li> </ul> | pointment o<br>d following a<br>ointments ir | nly<br>appointments<br>1 this series |               |            |              |               |         |          |
|              | All participants of th  | ne visit will be r                                              | notified of th                               | e change                             |               |            |              |               |         |          |
|              | Advanced                |                                                                 |                                              |                                      |               |            |              | Cancel        | Confirm |          |
| $\checkmark$ | In Progress             |                                                                 |                                              |                                      |               |            |              |               |         |          |
|              | Missed                  |                                                                 |                                              |                                      |               |            |              |               |         |          |
|              | Completed               |                                                                 |                                              |                                      |               |            |              |               |         |          |
|              | Canceled                |                                                                 |                                              |                                      |               |            |              |               |         |          |
|              |                         |                                                                 |                                              |                                      |               |            |              |               |         |          |
|              |                         |                                                                 |                                              | Pov                                  | vered by VSee | e          |              |               |         |          |
|              |                         |                                                                 |                                              |                                      | ,             |            |              |               |         |          |

If you want to edit more details of the visit, click on Advanced.

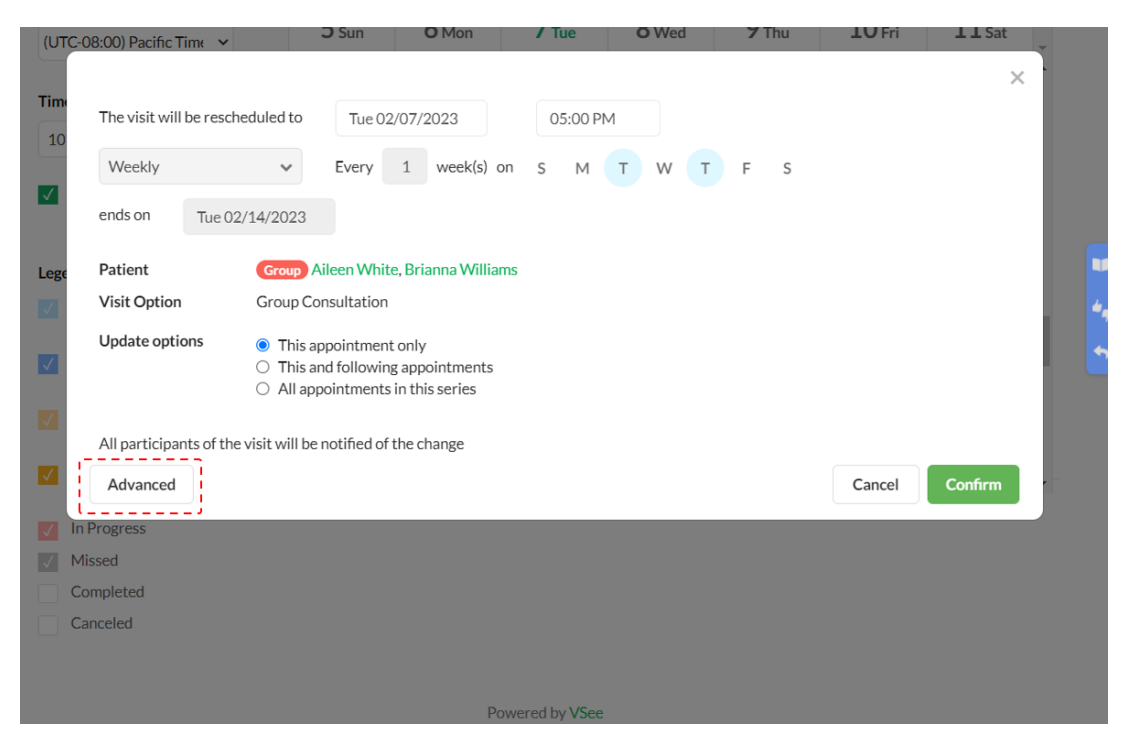

The Edit Visit window will appear for you to edit more information of the visit.

| <b>VSee Clinic</b>                    | Edit Visit                                                                                          | × Dr. Sarah Mille • |
|---------------------------------------|----------------------------------------------------------------------------------------------------|---------------------|
|                                       | Visit Name *                                                                                        | Edit                |
| SCHEDULE                              | VSee Academy Appointment                                                                            | Day + CREATE        |
| Timezone                              | Time *                                                                                              | 44                  |
| (UTC-08:00) Pacific Tim 🖌             | Now         Later         Tue 02/07/2023         05:00 PM                                           | 11 Sat              |
| Time division                         | Weekly V on S M T W T F S                                                                           |                     |
| 10 V Minutes                          | ends on Tue 02/14/2023                                                                              |                     |
| Show consultations                    | Visit Type *                                                                                        |                     |
| Legend ^                              | Video Phone In Person                                                                               |                     |
| <ul> <li>Open slot (group)</li> </ul> | Visit Option*                                                                                       |                     |
| Confirmed (one-one)                   | Group Consultation + New                                                                            |                     |
| Confirmed (group)                     |                                                                                                    |                     |
| In Progress                           | Add Patient *                                                                                       |                     |
| Missed                                | Aileen White (ileen.test@gmail.com) × Brianna Williams (brianna.williams.forever@gmail.com) × + New | v                   |
| Canceled                              |                                                                                                    |                     |
|                                       | Patient will be notified automatically via email and text message                                   |                     |
|                                       |                                                                                                    |                     |
|                                       | MORE OPTIONS                                                                                        |                     |
|                                       | - Horeprovider - OtherBost - Exclusive                                                              |                     |
|                                       | Cancel Continu                                                                                      |                     |

3. Click on Confirm to save changes.

Note: If you did not confirm the visit, there will be no changes saved to the existing appointment and it will return to its original date and time slot.

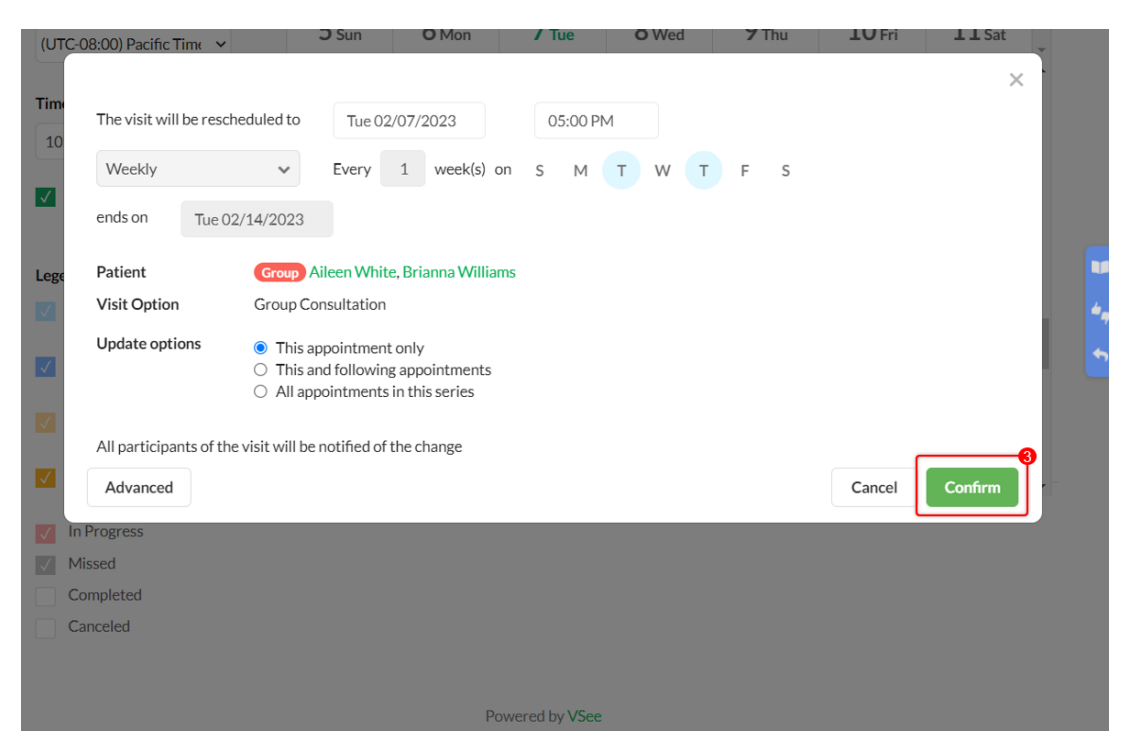

Once confirmed, you will see a notification informing that the new visit has been confirmed.

*Note: For group appointments, all participants of the visit will be notified of the change.* 

| <b>VSee Clini</b>                                                       | C            |                                    | ×                                                                                     | 🗩 🚦 Dr. Sarah Mille 👻 |
|-------------------------------------------------------------------------|--------------|------------------------------------|---------------------------------------------------------------------------------------|-----------------------|
|                                                                         |              |                                    | New Visit Confirmed                                                                   |                       |
| SCHEDULE                                                                | < >          | Visit Name                         | VSee Academy Appointment                                                              | Week Day + CREATE     |
| Timezone<br>(UTC-08:00) Pacific Tim                                     | •            | Time                               | Tue, Feb 07, 2023 05:00 PM (PST)<br>repeats weekly on Tue, Thu until Tue, Feb 14 2023 | 10 Fri 11 Sat         |
| Time division                                                           | 2:30         | Visit Type<br>Visit Option         | Video<br>Group Consultation                                                           | Sarah Miller          |
| Show consultations                                                      | 3:00<br>3:30 | Patient<br>Provider<br>Room        | Croup Aileen White, Brianna Williams<br>Dr. Sarah Miller<br>VSee Clinic               |                       |
| <ul> <li>Open slot (one-<br/>one)</li> <li>Open slot (group)</li> </ul> | 4:00         | Telephone:                         | +1.209.370.2123                                                                       |                       |
| Confirmed (one-<br>one) Confirmed (group) In Progress                   | 4:30         | Meeting PIN:<br>Guest invite link: | /US312<br>https://vsee-<br>academy.vsee.io/visits/join/63e2de19b4bc4cb8a70125410a7d   |                       |
| Missed<br>Completed<br>Canceled                                         | 5:30         |                                    | 🛍 🌲 🗭 🏜 Go To Visit Page                                                              |                       |

If you have any questions, please contact us at <u>help@vsee.com</u>.

Last updated on: 7 February 2022

| Tags          |  |
|---------------|--|
| appointment   |  |
| calendar      |  |
| drag and drop |  |
| reschedule    |  |
| visit         |  |